## Web界面升级ML3固件

原创 会玩服务器的小戴 戴尔中国服务 2021-12-24 14:35

麋鹿和 ▲ 灯光和 ∰ 趁着圣诞释放下自己 把心愿挂在树上 也把学习放在心上

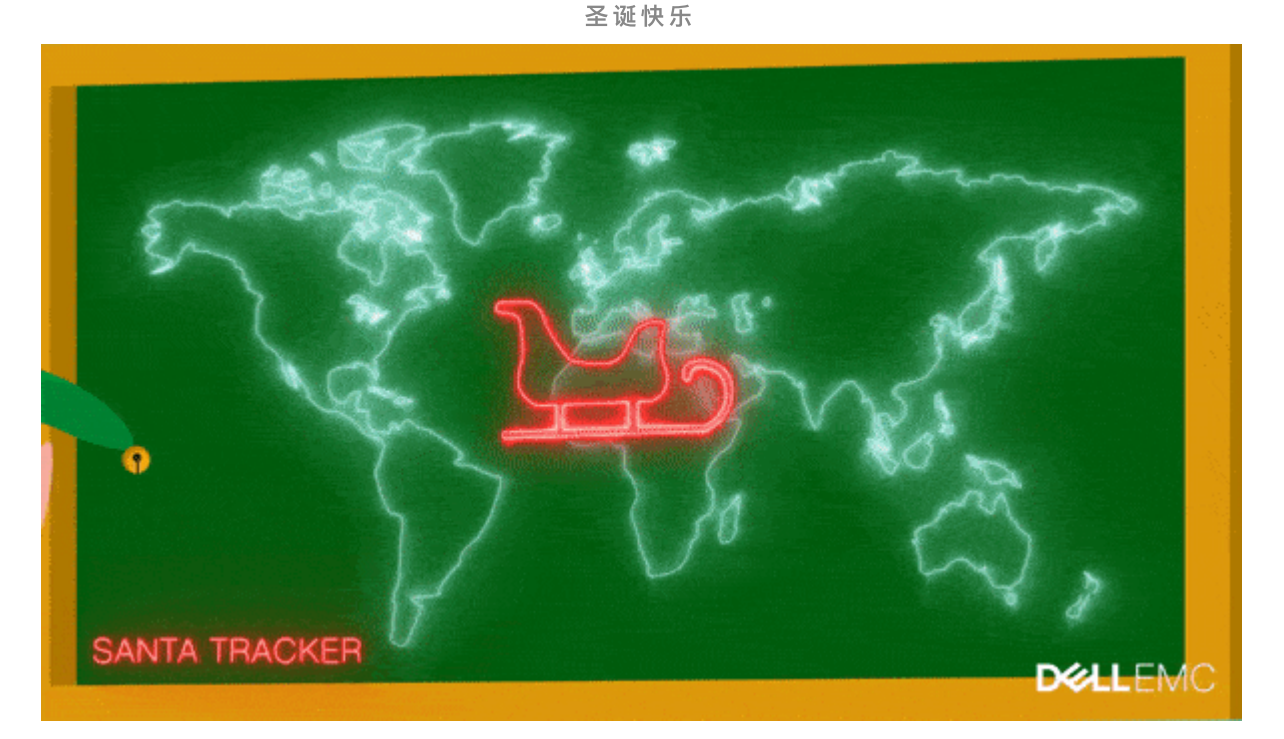

升级ML3固件有多种方法,比如使用 RMU(远程管理网页)更新固件,使用操作面板(前或后 USB 端□)更新固件。今天给大家介绍的是如何通过RMU更新ML3固件。

## ///更新磁带库固件

● 使用 RMU (远程管理单元) 更新磁带库固件需要配置 RMU。对 RMU 的访问可以使用主要或次要以太 网端口;

❷ 使用分配给 RMU 的 IP 地址打开到 RMU 的 Web 浏览;

❸ 导航至

Library > 控制面板 > 操作(下拉菜单) > 更新库固件

◎ 点击"选择文件",导航到已下载的库固件更新文件位置;

固件文件示例: MR3U\_1 2.1.0-A00\_DELL

⑤选择"上传 ...", 开始固件更新;

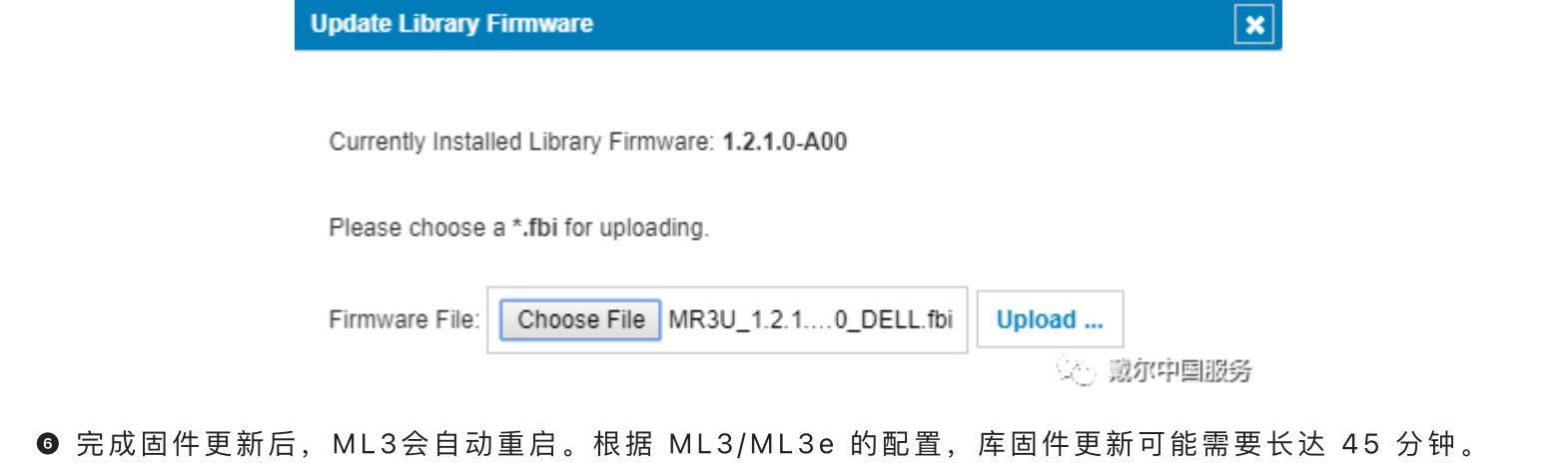

请勿中断固件更新过程。库将进入离线状态,然后重新启动。请勿手动重新启动ML3。

///更新驱动器固件

● 使用 RMU (远程管理单元) 更新磁带库固件需要配置 RMU。对 RMU 的访问可以使用主要或次要以太 网端口;

❷ 使用分配给 RMU 的 IP 地址打开到 RMU 的 Web 浏览;

❸ 导航至

驱动器 > 驱动器和端口 > 操作(下拉菜单) > 更新驱动器固件 选择要更新的驱动器;

④ 选择"选择文件", 导航到磁带机固件更新文件;

固件文件示例: LTO7\_JAYF.sas\_hh\_OEMD fmrz

⑤ 验证是否使用了正确的固件,如SAS或者FC; 全高或者半高

●选择"更新",以开始更新;

|        | rive Firmware | •                 |          |            |      |                       |
|--------|---------------|-------------------|----------|------------|------|-----------------------|
| •      | IBM LTO 7     | HH - SAS          |          |            |      |                       |
|        | Drive         | Туре              | Firmware | Serial     | Unit | Logical Library       |
| 1      | 2             | HH - SAS          | J4D1     | 11645BD065 | 1    | 1                     |
| •      | IBM LTO 8     | HH - FC           |          |            |      |                       |
| •      | IBM LTO 8     | FH - FC           |          |            |      |                       |
| nage F | ile: Choose   | File LTO7_JAYFOEM | 1D.fmrz  |            |      |                       |
| -      |               | _                 |          |            |      |                       |
|        |               |                   |          |            |      |                       |
|        |               |                   |          |            |      |                       |
|        |               |                   |          |            |      |                       |
|        |               |                   |          |            |      |                       |
|        |               |                   |          |            |      |                       |
|        |               |                   |          |            |      |                       |
|        |               |                   |          |            |      |                       |
|        |               |                   |          |            |      |                       |
|        |               |                   |          |            |      | نه بند در احدا زاری ب |

● 固件更新完成后,将需要重新启动主机。

LKB ID:000155180

通过Web界面收集 ML3 磁带库日志 关闭和启动 Dell SC 系列存储

阵列卡命令行管理工具PERCCLI安装方法

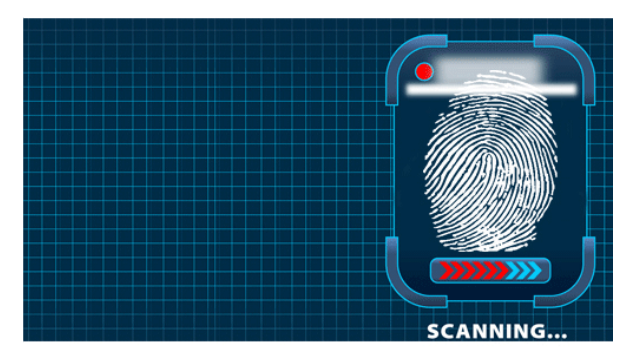

长按指纹"识别二维码"关注